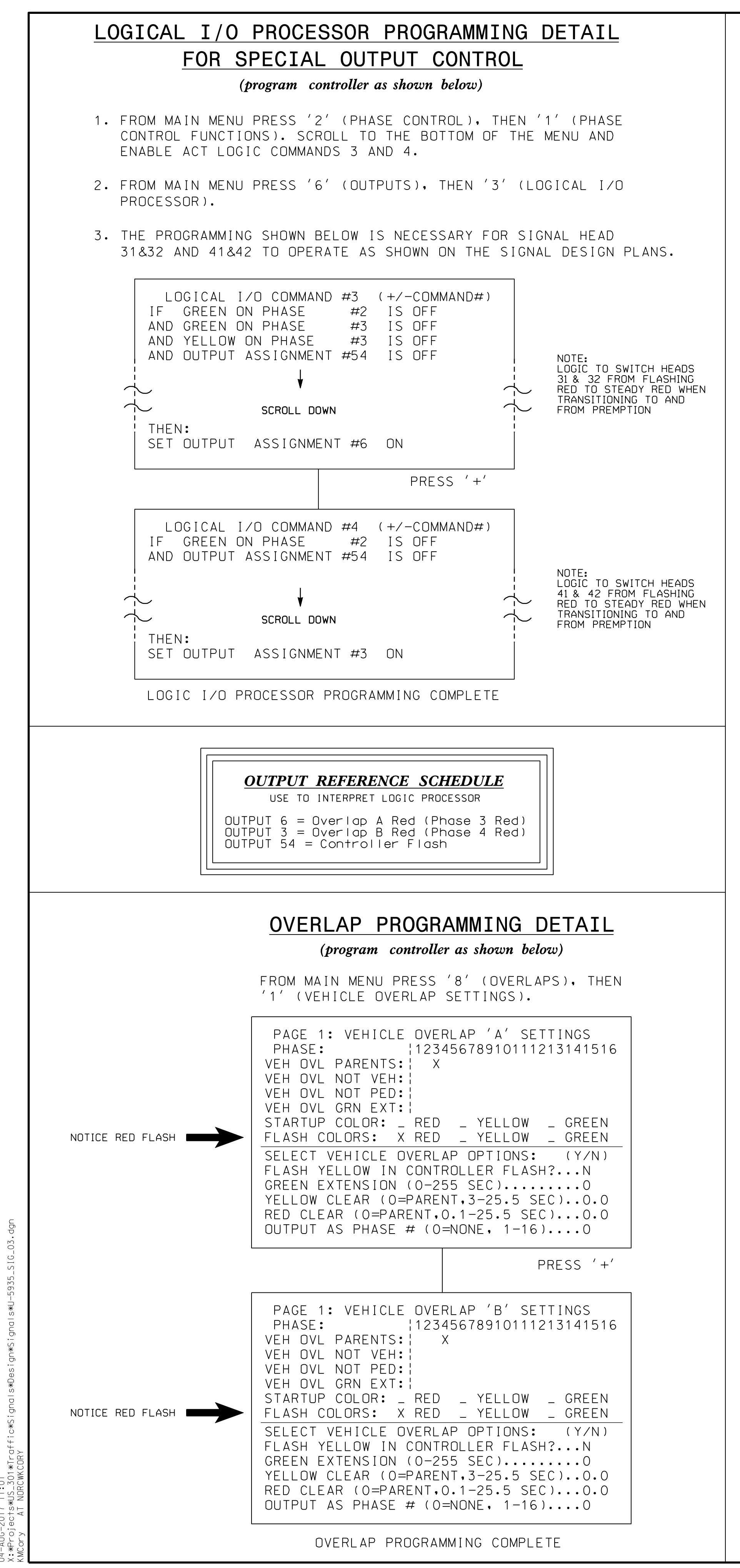

## OVERLAP 'A' AND 'B' RED

|             | VEHICLE<br>=<br>=16)1<br>GRN)0 |
|-------------|--------------------------------|
| ANY PREEMPT | LE OVERLA<br>AR.<br>Ting data  |

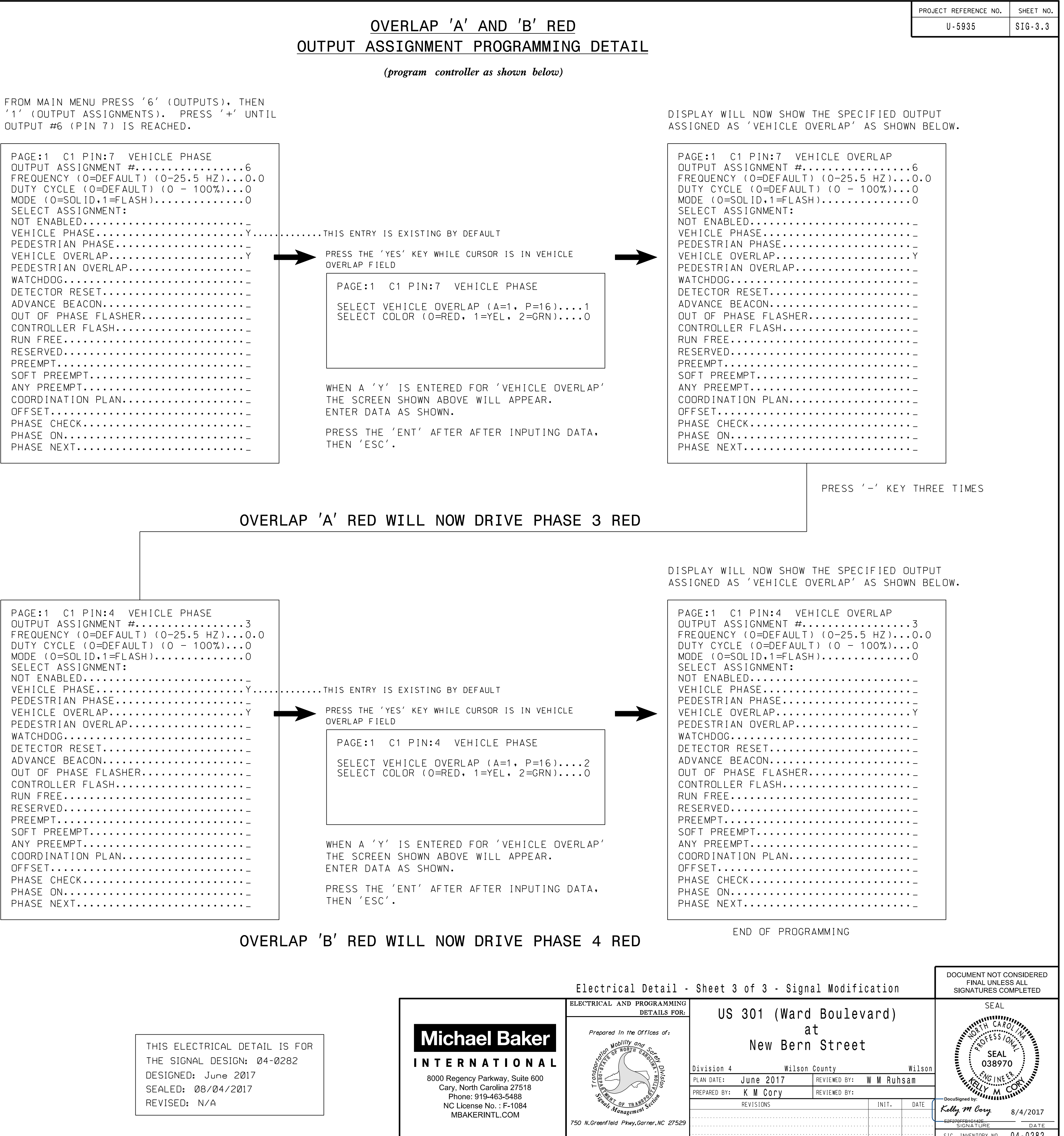

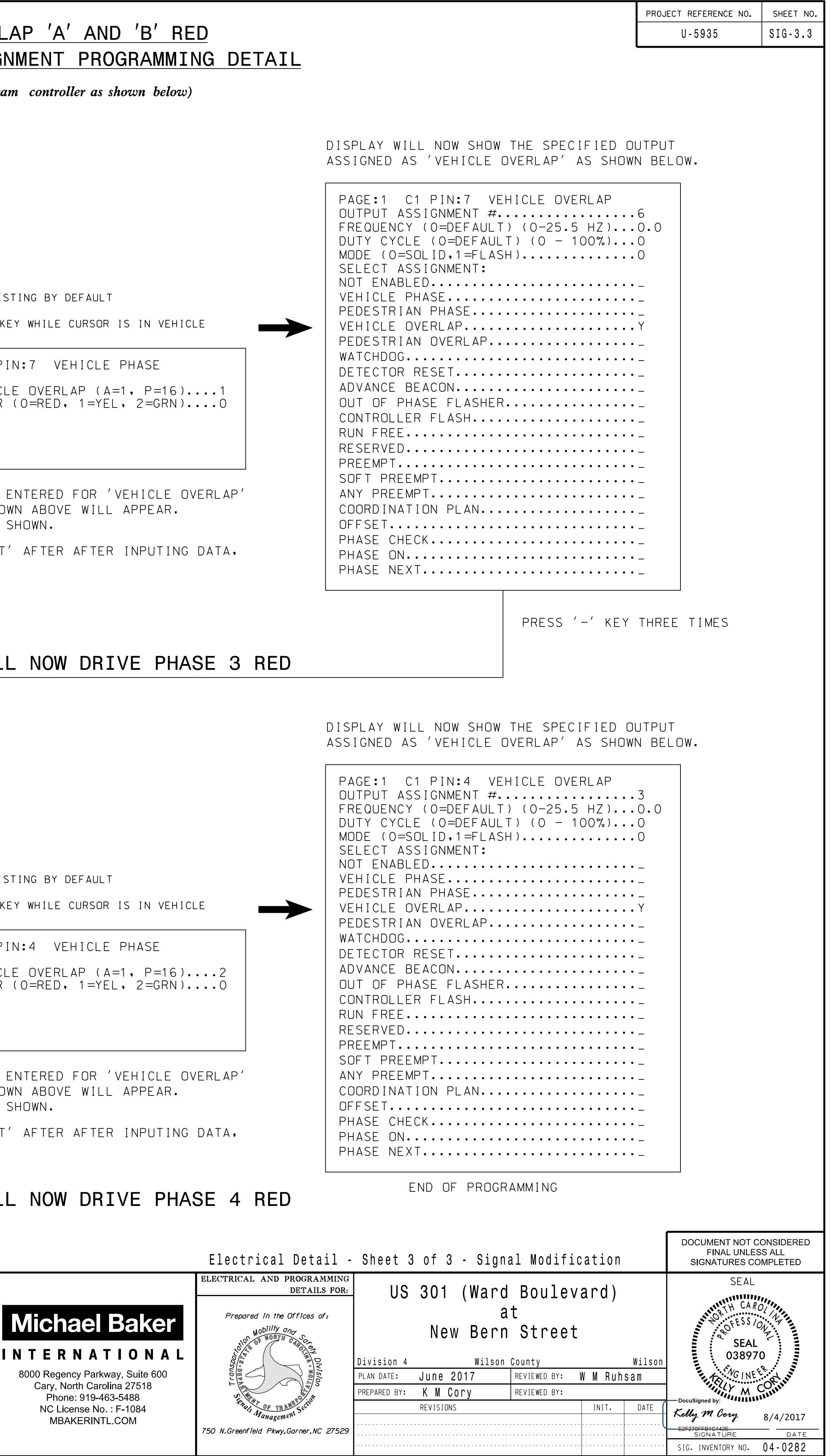